# ТЕХНИЧЕСКИЙ БЮЛЛЕТЕНЬ LTB00729 22 декабря 2014

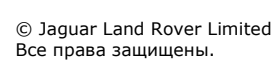

### <u>РАЗДЕЛ: 412-00</u>

Отопитель, работающий на автомобильном топливе (FFBH) - запах

#### <u> ДИАПАЗОН АВТОМОБИЛЕЙ, ПОДПАДАЮЩИХ ПОД ДЕЙСТВИЕ:</u>

 Range Rover Sport (LW)

 Год:
 Начиная с 2014

 ДИАПАЗОН VIN: Начиная с 300000

Range Rover (LG) Год: Начиная с 2013 ДИАПАЗОН VIN: Начиная с 100000 **Двигатель:** Дизельный двигатель SDV6 объемом 3,0 л - Гибридный электромобиль Дизельный двигатель TDV6 объемом 3,0 л Дизельный двигатель TDV8 4.4L

**Двигатель:** Дизельный двигатель SDV6 объемом 3,0 л - Гибридный электромобиль Дизельный двигатель TDV6 объемом 3,0 л Дизельный двигатель TDV8 4.4L

### <u>РЫНКИ СБЫТА:</u>

Bce

#### <u>КРАТКОЕ СОДЕРЖАНИЕ:</u>

Ситуация: Клиент может сообщить о запахе из FFBH в салоне автомобиля.

**Причина:** Во время работы системы автоматической регулировки температуры (ATC) выхлопные газы FFBH могут проникать в салон автомобиля через заслонки рециркуляции ATC. Они также могут проникать через различные места утечки в кузове без грунтовки и покраски (перегородка / теплозащитный экран двигателя). **Предлагаемый код жалобы клиента – CD2.** 

**Действие:** В случае обращения клиента с жалобой следуйте указаниям инструкции по обслуживанию, приведенной ниже.

#### <u>ТРЕБУЕМЫЕ ЗАПАСНЫЕ ЧАСТИ И МАТЕРИАЛЫ:</u>

| Накладка из пеноматериала – круглая    | Количество: 5                                                                                                    |
|----------------------------------------|----------------------------------------------------------------------------------------------------|
| Накладка из пеноматериала – квадратная | Количество: 2                                                                                                    |
| Противосажевый фильтр                  | Количество: 1                                                                                                    |
| Выпускные клапаны                      | Количество: 1                                                                                                    |
|                                        | Накладка из пеноматериала– круглая<br>Накладка из пеноматериала– квадратная<br>Противосажевый фильтр<br>Выпускные клапаны |

### <u>СПЕЦИАЛЬНЫЙ ИНСТРУМЕНТ (Ы):</u>

Инструменты не требуются

# <u>ГАРАНТИЯ:</u>

ПРИМЕЧАНИЕ: Процедуры ремонта постоянно пересматриваются и временами редактируются, поэтому указанные здесь данные следует считать только данными, приведенными для справки. Для получения последних данных по времени ремонта всегда см. TOPIx.

СПРИМЕЧАНИЕ: В DDW необходимо использовать номера дефектных деталей. Жалобы, касающиеся только норм трудозатрат, должны содержать номер дефектной детали с указанием количества, равного нулю.

| НАИМЕНОВАНИЕ ОПЕРАЦИИ                                                                                                    | №<br>ОПЕРАЦИИ | ВРЕМЯ<br>(ЧАСЫ) | ACES КОД<br>СОСТОЯНИЯ | ПРИЧИНА  |
|----------------------------------------------------------------------------------------------------|---------------|-----------------|-----------------------|----------|
| Range Rover Sport, выпускная труба FFBH - замена                                                                                                    | 80.40.10      | 0.6             | 42                    | LR036333 |
| Range Rover, выпускная труба FFBH - замена                                                                                                    | 80.40.10      | 0.7             | 42                    | LR036333 |
| Установите накладки                                                                                                    | 05.10.10      | 0.1             | 42                    | LR036333 |
| Противосажевый фильтр - замена                                                                                                    | 80.15.42      | 0.1             | 42                    | LR036333 |
| С помощью SDD выполните "Программирование<br>имеющегося блока – Система обогрева, блок<br>управления системой отопления, вентиляции и<br>кондиционирования" и "Программирование имеющегося | 05.10.60      | 0.6             | 42                    | LR036333 |

13.12.2015

| блока – Дополнительное отопление и проверка<br>включения дополнительного отопителя" |                   |       |      |
|-------------------------------------------------------------------------------------|-------------------|-------|------|
| ПРИМЕЧАНИЕ: Применяются стандартные гаран                                           | тийные процедуры. | -<br> | <br> |

# ИНСТРУКЦИИ ПО ОБСЛУЖИВАНИЮ:

ПРИМЕЧАНИЕ: Описание процедуры снятия может содержать описание действий по установке.

**1**Снимите брызговик переднего правого крыла (см. TOPIx, Руководство по ремонту, раздел 501-02).

**2**Снимите и утилизируйте выхлопную трубу FFBH.

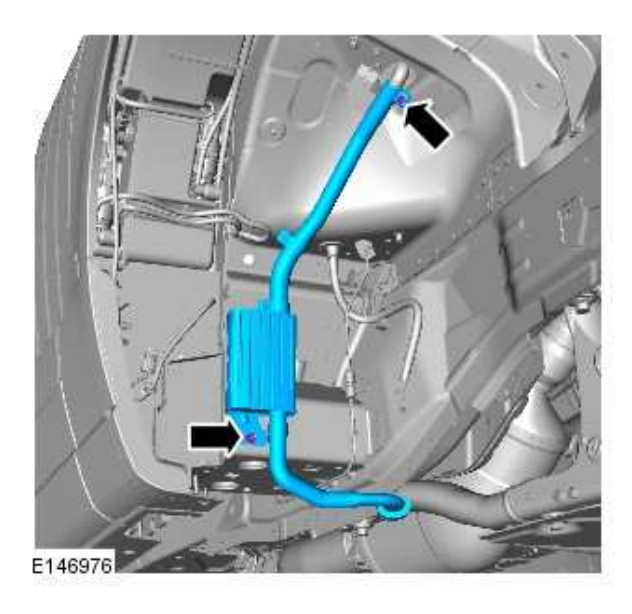

ЗУстановите накладки на указанные на рисунке позиции.

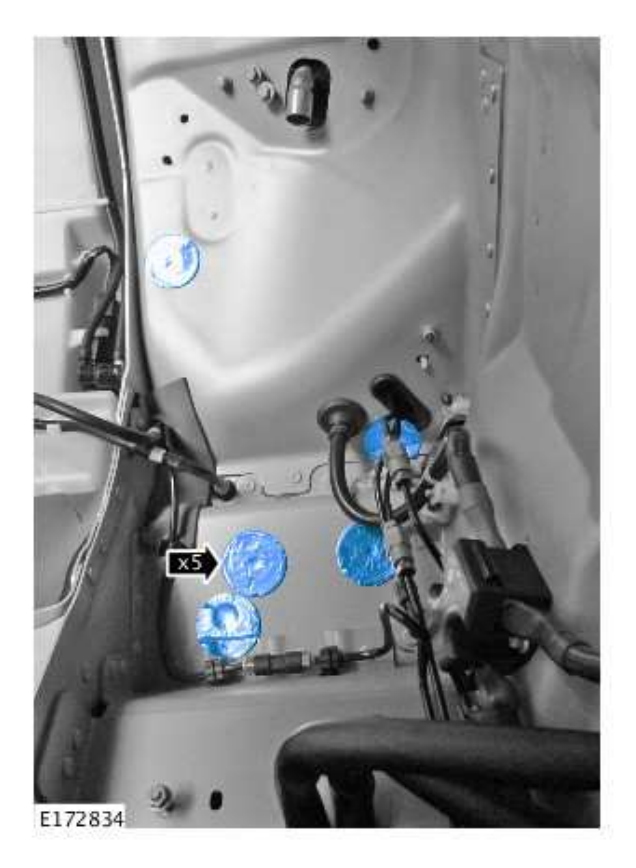

**4**Установите новую выхлопную трубу FFBH.

• Момент затяжки: 10 Нм

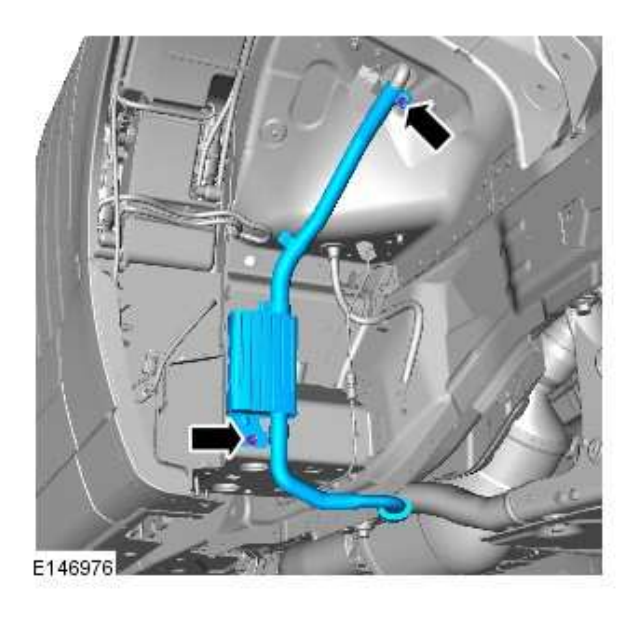

5Обрежьте накладку, как показано на рисунке.

8 mm 15 mm 10 mm E172832

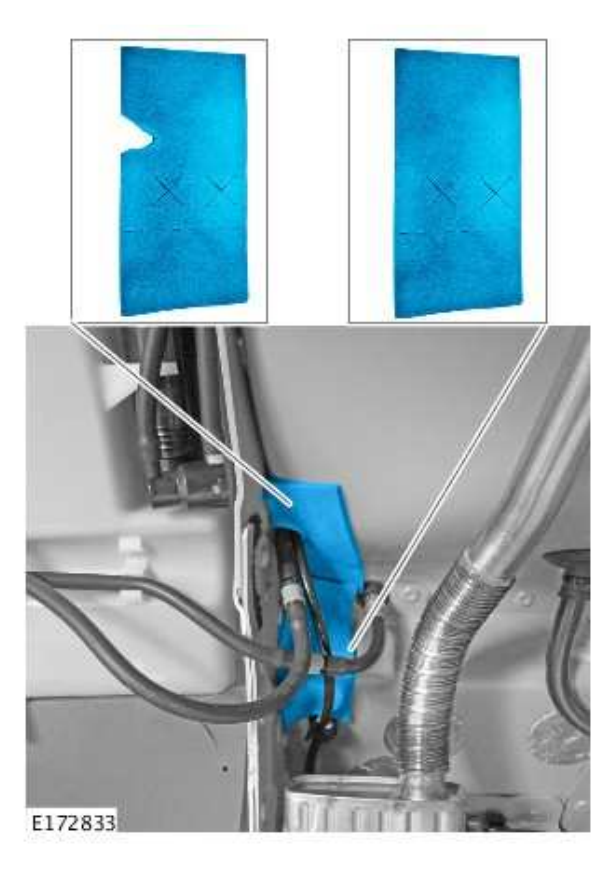

**б**Установите накладки, как показано на рисунке.

7Установите брызговик переднего правого крыла (см. ТОРІх, Руководство по ремонту, раздел 501-02).

ПРЕДУПРЕЖДЕНИЕ: Убедитесь в том, что переключатель электропривода вентилятора находится в выключенном положении. Несоблюдение этого требования может привести к травме.

8

ПРЕДОСТЕРЕЖЕНИЕ: Необходимо перевести систему кондиционирования в режим рециркуляции, чтобы получить доступ к воздушному фильтру. Не пытайтесь вручную перемещать заслонку системы рециркуляции, так как это приведет к повреждению корпуса обогревателя и испарителя.

ПРЕДОСТЕРЕЖЕНИЕ: При выполнении данной процедуры зажигание должно быть включено, а система кондиционирования должна быть переведена в ручной режим.

Нажмите кнопку рециркуляции воздуха, чтобы открыть лючок.

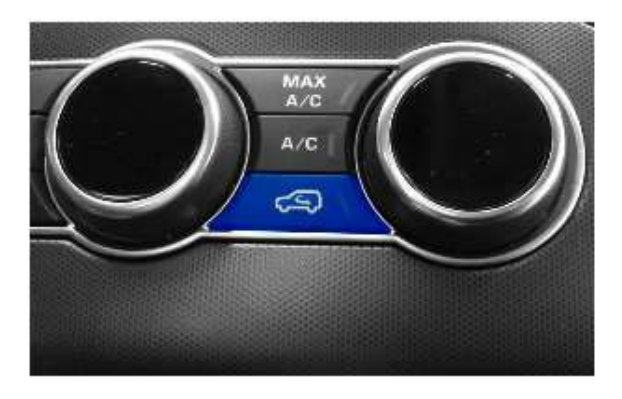

E156270

9Отсоедините крышку перчаточного ящика.

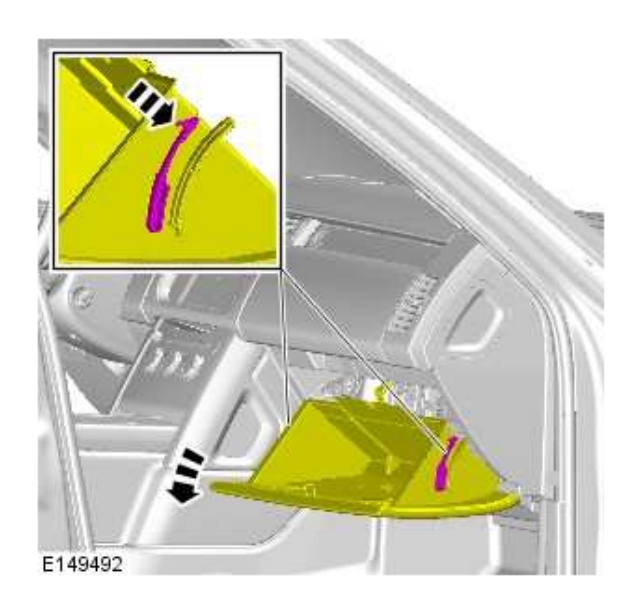

10Снимите противосажевый фильтр.

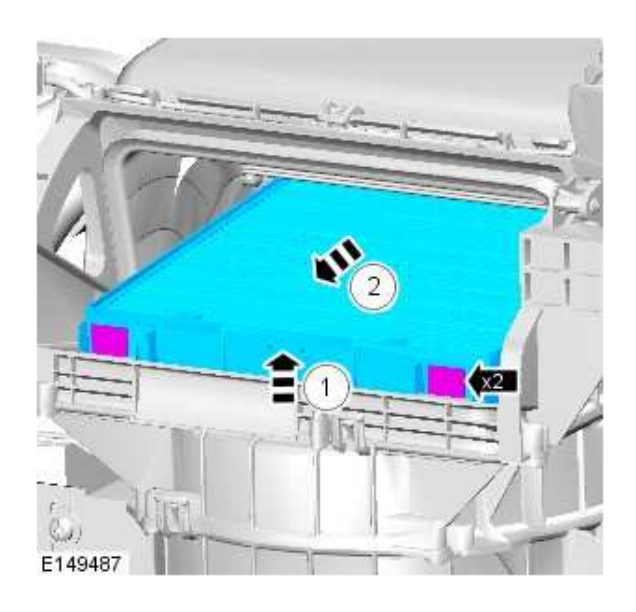

**11**Снимите и утилизируйте фильтрующий элемент противосажевого фильтра.

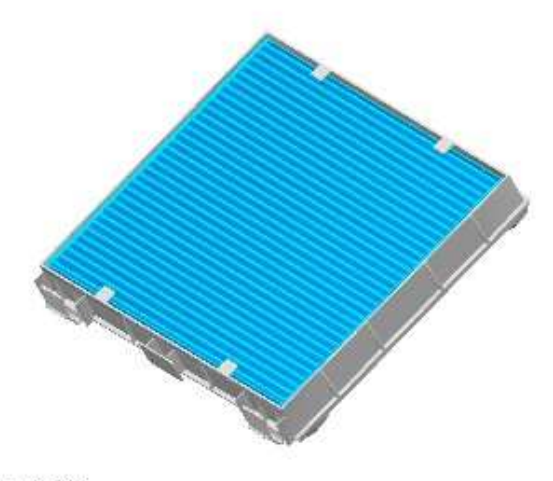

E149772

12Установите новый фильтрующий элемент противосажевого фильтра.

13Установка выполняется в последовательности, обратной порядку разборки.

# 14 ПРЕДОСТЕРЕЖЕНИЕ: Для этой процедуры требуется SDD DVD139.13 и файл калибровки 197 или более поздней версии.

Подсоедините одобренное устройство поддержания заряда батареи / источник питания.

**15**Подсоедините комплект специальных инструментов Land Rover.

1. Подсоедините устройство связи FFBH и провода к SDD.

2. Подсоедините провода JLR 418-685 к электрическому разъему C1HF01A.

3. Подсоедините провода JLR 418-686 к электрическому разъему C1HF01A.

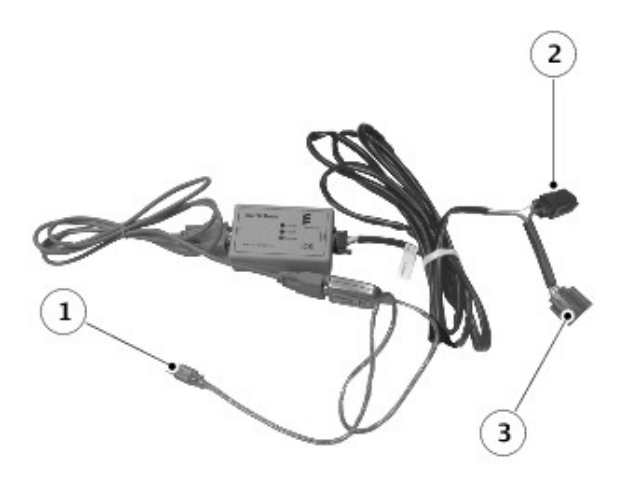

E174036

16Найдите электрический разъем C1HF01A (см. TOPIx, руководство по ремонту, справочная литература по электрооборудованию).

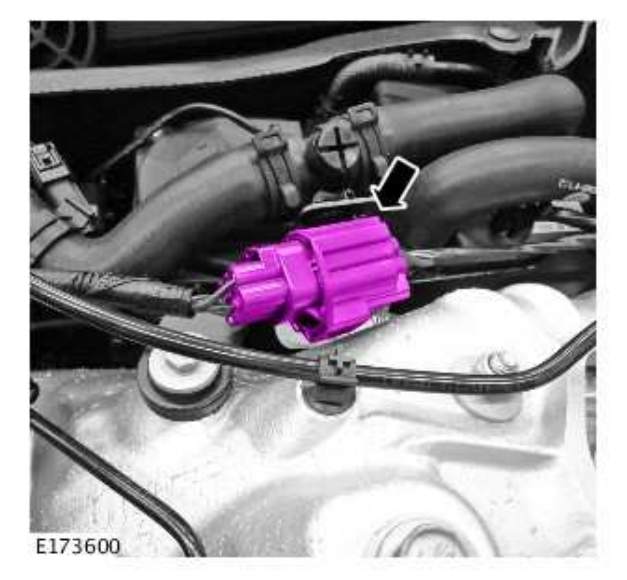

**17**Подсоедините провода JLR 418-685 и JLR 418-686 к электрическому разъему C1HF01A.

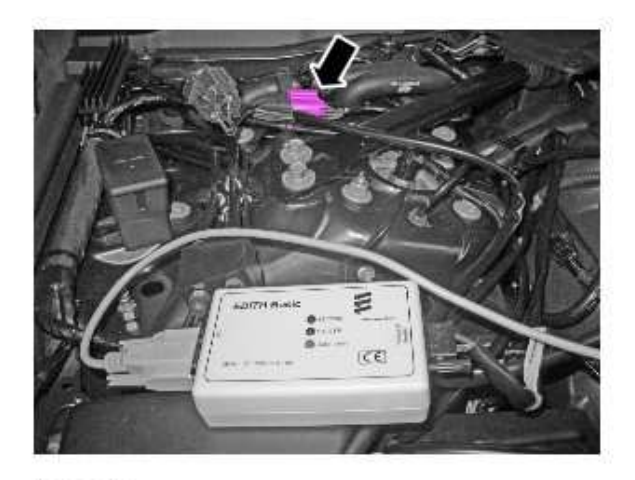

E173646

#### 18 ПРИМЕЧАНИЕ: JLR 418-685 или JLR 418-686 необходимо подключить к свободному порту USB2, а не к порту USB3 (синий) на устройстве SDD.

Подсоедините устройство связи FFBH и провода к SDD.

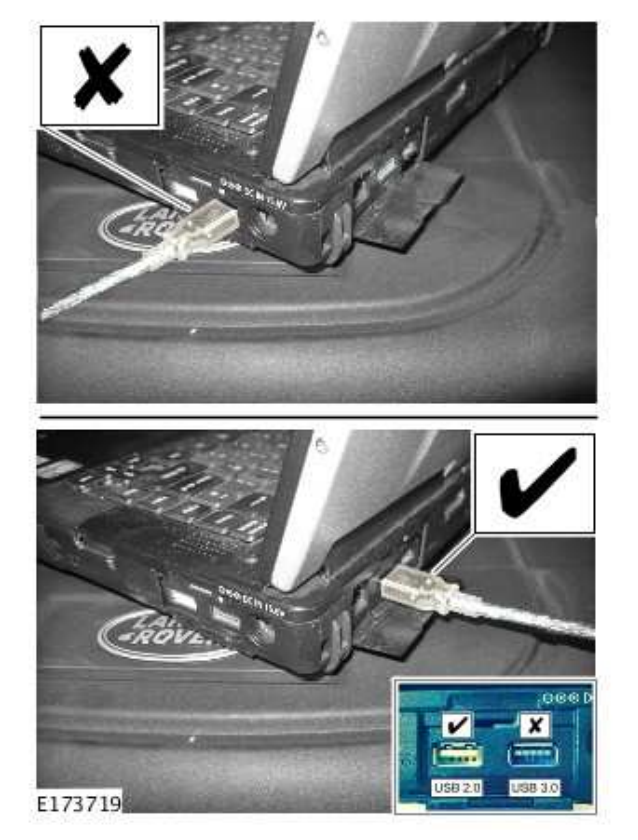

**19**Подсоедините SDD к автомобилю и начните новый сеанс диагностики путем считывания VIN автомобиля и запуска последовательности сбора данных.

**20**Выполните указания SDD.

**21**На рисунке изображен пример экрана во время загрузки программного обеспечения дополнительного отопителя.

| 3 : LandRover L405 |                           |  |
|--------------------|---------------------------|--|
| Upload in progress | Fuel fired booster heater |  |
|                    | Telegrum 2 of 5           |  |
|                    | scan Ports: COM10 2/7     |  |
|                    |                           |  |
|                    |                           |  |

#### E173648

22 Если гиперссылка недоступна, данное приложение можно найти следующим образом:

- 1. Выберите тип сеанса диагностики.
- 2. Выберите вкладку "Признаки неисправности" и введите следующий признак.
  - Электрическая система Система управления микроклиматом Дополнительный отопитель.

3. На вкладке "Дополнительно" запустите: "Дополнительный отопитель – Обновление программного обеспечения".

- 4. По завершении обновления отсоедините провода JLR 418-685 и JLR 418-686.
- 5. Подсоедините электрический разъем C1HF01A.

#### 233апустите с помощью SDD.

ПРИМЕЧАНИЕ: В SDD блок автоматического регулирования температуры называется блоком управления отоплением, вентиляцией и кондиционированием воздуха.

24Если гиперссылка недоступна, данное приложение можно найти следующим образом:

- 1. Выберите тип сеанса диагностики.
- 2. Выберите вкладку "Признаки неисправности" и введите следующий признак.
  - Электрооборудование Система климат-контроля Система климат-контроля в передней части салона.

3. На вкладке "Дополнительно" запустите: "Программирование имеющегося блока – Блок управления системой отопления, вентиляции и кондиционирования воздуха".

253апустите с помощью SDD.

26 ПРИМЕЧАНИЕ: Запустите данную проверку, чтобы убедиться, что FFBH работает корректно, и что внутри салона автомобиля отсутствуют посторонние запахи.

Если гиперссылка недоступна, данное приложение можно найти следующим образом:

- 1. Выберите тип сеанса диагностики.
- 2. Выберите вкладку "Признаки неисправности" и введите следующий признак.
  - Электрическая система Система управления микроклиматом Дополнительный отопитель.

3. На экране "Рекомендации" запустите: "Дополнительный отопитель – Проверка включения дополнительного отопителя".

**27**По завершении всех заданий выйдите из текущего сеанса, выбрав вкладку "Сеанс", а затем пункт "Закрыть сеанс".

**28**Отсоедините SDD и устройство поддержания заряда батареи / источник питания.